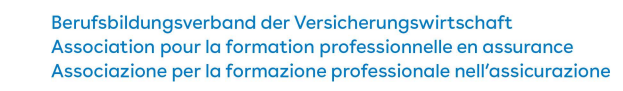

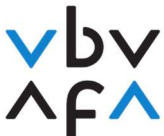

## Anleitung Anmeldung Vermittlerprüfung

- 1. Rufen Sie die Internetseite <u>https://portfolio.vbv.ch/login</u> auf. Benutzen Sie dafür entweder den Chrome- oder Edge-Browser.
- 2. Klicken Sie auf Anmeldung als Kandidat/Experte => Login

Anmeldung als Kandidat/Experte

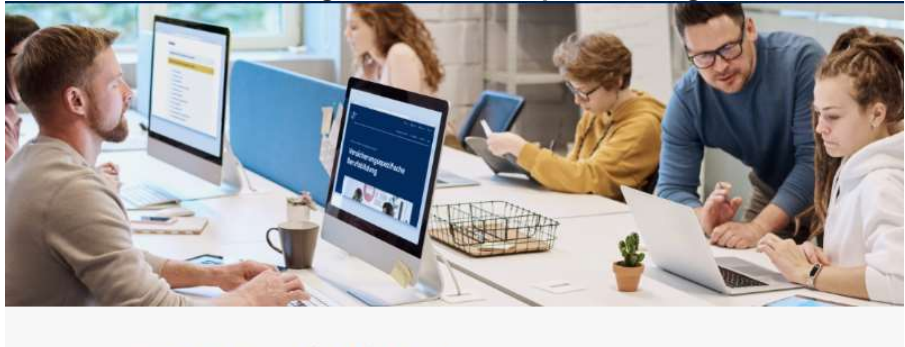

Melden Sie sich an, um auf die Anwendung zuzugreifen. Aus Sicherheitsgründen wird diese mit derjenigen von Ihrem Antragsformular abgeglichen. Bitte verwenden Sie dazu einen aktuellen Browser wie Chrome oder Firefox

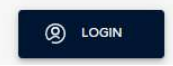

- 3. Sollten Sie bereits ein Benutzerkonto besitzen, geben Sie bitte Ihre Mailadresse sowie Ihr Kennwort ein. Gehen Sie danach zu Punkt 9 der Anleitung. Sollten Sie Ihr Kennwort vergessen haben, klicken Sie bitte auf «Kennwort vergessen?» und geben danach Ihre Mailadresse an. Ihnen wird ein Verifizierungscode zugestellt, welchen Sie eingeben und danach ein neues Kennwort setzen können.
- 4. Sollten Sie noch kein Benutzerkonto besitzen, klicken Sie bitte auf «Jetzt registrieren».

| E-Mail-Adre | sse            |               |  |
|-------------|----------------|---------------|--|
|             |                |               |  |
|             | Verifizierung  | gscode senden |  |
| Neues Kenr  | wort           |               |  |
| Neues Kenr  | wort bestätige | en            |  |
| Vorname     |                |               |  |
| Nachname    |                |               |  |

VBV/AFA Laupenstrasse 10 3008 Bern www.vbv.ch

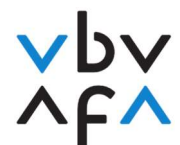

- 5. Geben Sie Ihre Mailadresse ein und drücken Sie auf «Verifizierungscode senden».
- 6. Sobald Sie den Code erhalten haben, geben Sie diesen im «Prüfcode»-Feld ein und drücken Sie auf «Code überprüfen».
- 7. Erfassen Sie danach Ihr Kennwort und Ihren Vornamen und Namen und drücken danach auf «Erstellen».
- 8. Sie werden nun wieder auf die Hauptseite geführt. Loggen Sie sie sich mit der erfassten Mailadresse sowie Ihrem Kennwort ein.
- 9. Sie befinden sich nun in Ihrem Konto und können sich nun für die Prüfungen anmelden. Klicken Sie unter «Meine Prüfungen» dafür bitte auf «+Prüfungsanmeldung».

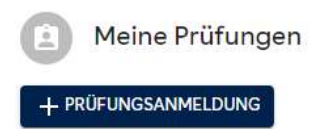

 Geben Sie danach als erstes bitte Ihre vollständigen Daten ein und klicken Sie danach auf «weiter». Bitte achten Sie darauf, Ihre Daten korrekt einzugeben. Diese Daten werden für die Zertifikatserstellung benötigt.

| 2 Lehrgang, Modul und Prüfungen wählen | 3 Prüfungsort und Termin wählen | Informationen und Do      |
|----------------------------------------|---------------------------------|---------------------------|
| Personalien                            |                                 |                           |
| Vorname*                               | Nachname*                       | Geschlecht                |
| Hans                                   | Muster                          | Männlich                  |
| Geb. Datum *                           | AHV-Nummer*                     | E-Mail*                   |
| 19.10.1990                             | 756.0000.0000.00                | hans_muster@mustermail.ch |
| Telefon                                | Mobile                          |                           |
| +41310000000                           | +41790000000                    | Cicero-Nummer             |
| Heimatland*                            | Heimatort *                     | Kanton *                  |
| Schweiz 👻                              | Bern                            | Bern                      |
| Geschäftsdaten                         |                                 |                           |
| Arbeitgeber*                           |                                 |                           |
| andere Privatversicherer 👻             |                                 |                           |
| Privatadresse                          |                                 |                           |
| Strasse*                               | PLZ *                           | Ort*                      |
| Musterweg 10                           | 3000                            | Bern                      |
| Land *                                 | Korrespondenz-Sprache *         | Rechnungsempfänger        |
| Schweiz -                              | Deutsch                         | Privat                    |
|                                        | O Französisch                   | 🔘 Geschäft                |
|                                        | 🔿 Italienisch                   |                           |
|                                        | ZURÜCK WEITER                   |                           |

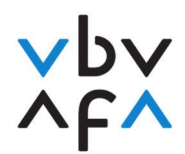

11. Bitte lesen Sie danach die Datenschutzerklärung / Allgemeine Geschäftsbedingungen und bestätigen Sie diese.

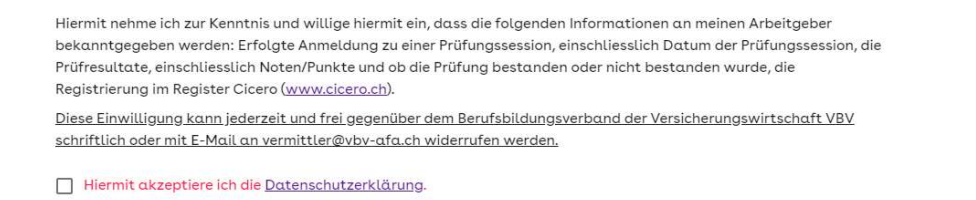

12. Wählen Sie unter «Lehrgang» den «Versicherungsvermittler VBV» aus. Sollten Sie die schriftliche Vermittlerprüfung wegen Cicero oder Versicherungsfachmann/-frau mit eidg. Fachausweis absolvieren müssen, wählen Sie bitte den entsprechenden Lehrgang aus.

ABBRECHEN

BESTÄTIGEN

Versicherungsfachmann/-frau mit eidg. Fachausweis

Versicherungsvermittler VBV

Vermittlerprüfung für Fachausweis-Schlussprüfung

Vermittlerprüfung für Cicero-Wiedereinstieg

- ⇒ Wählen Sie «Versicherungsvermittler VBV» aus, sofern sie die normale Vermittlerprüfung absolvieren.
- ⇒ Wählen Sie «Vermittlerprüfung für Fachausweis-Schlussprüfung» aus, sofern sie die schriftliche Vermittlerprüfung zwecks Zulassung zur Fachausweis-Schlussprüfung absolvieren müssen.
- ⇒ Wählen Sie «Vermittlerprüfung für Cicero-Wiedereinstieg» aus, sofern sie die schriftliche Prüfung zwecks Wiedereintritt in Cicero absolvieren müssen.
- 13. Wählen Sie danach unter «Prüfungssession» die Session «2022 S03 Herbst Vermittler» aus.

Bitte wählen einen Lehrgang und eine Prüfungssession aus, um die Module und Prüfungen zu selektieren, für die S

| Lehrgang                    |   |         |  |
|-----------------------------|---|---------|--|
| Versicherungsvermittler VBV | - | Prüfung |  |

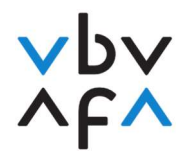

14. Wählen Sie danach die für Sie erforderlichen Module aus, indem Sie bei den entsprechenden Modulen auf «auswählen» klicken.

| Modul                                        | Prüfungen                                            | Preis in CHF |      |
|----------------------------------------------|------------------------------------------------------|--------------|------|
| Vermittlerprüfung schriftlich                | Versicherungsvermittler - Schriftliche Prüfung       | 350.00 Auswä | hlen |
| Vermittlerprüfung mündlich                   | Versicherungsvermittler - Mündliche Prüfung          | 350.00 Auswä | hlen |
| Vermittlerprüfung Teiläquivalenz mündlich    | Teiläquivalenz - keine Prüfung - Schriftliche Arbeit | 350.00 Auswä | hlen |
| Vermittlerprüfung Teiläquivalenz schriftlich | Teiläquivalenz - keine Prüfung - Schriftliche Arbeit | 350.00 Auswä | hlen |

- Sofern Sie sich das erste Mal f
  ür eine Pr
  üfung anmelden und keine Teil
  äquivalenz besitzen, w
  ählen Sie bitte «Vermittlerpr
  üfung schriftlich» und «Vermittlerpr
  üfung m
  ündlich» aus.
- Sofern Sie eine Teiläquivalenz besitzen, wählen Sie bitte die entsprechende Teiläquivalenz sowie den zu absolvierenden Prüfungsteil aus. Teiläquivalenzen müssen vor der ersten Prüfungsteilnahme beantragt werden (Infos bezüglich Teiläquivalenz finden Sie in unseren FAQ).
- Sollten Sie ein Repetent sein und somit in einer vorherigen Session eine Teilprüfung bestanden haben (1 Jahr), wählen Sie bitte nur noch den zu absolvierenden Prüfungsteil aus. Klicken Sie danach auf «weiter».
- 15. Wählen Sie danach den gewünschten Standort und das gewünschte Prüfungsdatum aus. Wenn bei einem Standort kein Datum erscheint, hat es an diesem Standort keine freien Plätze mehr. Klicken Sie danach auf «weiter».

| Ausgewählte Modu  | ale und Prüfungen       |                      |          |       |     |
|-------------------|-------------------------|----------------------|----------|-------|-----|
| Modul             | Prüfung                 | Prüfungstyp          | Standort | Datum |     |
| Vermittlerprüfung | schriftlich             |                      |          |       |     |
|                   | Versicherungsvermittler | Schriftliche Prüfung | Digicomp |       | • 0 |
| Vermittlerprüfung | mündlich                |                      |          |       |     |
|                   | Versicherungsvermittler | Mündliche Prüfung    |          | •     | - 0 |
|                   |                         |                      |          |       |     |

16. Klicken Sie danach auf «Vollständige Details» und geben danach Ihren Ausbildungsanbieter an. Bitte geben Sie an, ob Sie ein Repetent (mindestens ein Prüfungsteil wurde bereits absolviert). sind. Bei der mündlichen Prüfung wählen Sie bitte aus, ob das Kundengespräch mit einer «Privat»-Person oder einem «KMU» geführt werden soll. Klicken Sie danach auf «weiter».

| Bitte ergänzen Sie die fehlenden Informationen und laden Sie bitte die erforderlichen Dokumente für die ausgewählten Module hoch. |                        |                             |                        |  |
|----------------------------------------------------------------------------------------------------|------------------------|-----------------------------|------------------------|--|
| Ausgewählte Module                                                                                                    |                        |                             |                        |  |
| Modul                                                                                                    | Prüfungssession        | Lehrgang                    |                        |  |
| Vermittlerprüfung schriftlich                                                                                                    | Vermittler Herbst 2022 | Versicherungsvermittler VBV |                        |  |
| Vermittlerprüfung mündlich                                                                                                    | Vermittler Herbst 2022 | Versicherungsvermittler VBV | ✓ Vollständige Details |  |
|                                                                                                    |                        | ZURÜCK WEITER               |                        |  |

17. Es folgt nun eine Übersicht der gebuchten Prüfungen. Klicken Sie danach auf «Fertig stellen». Sie werden im Anschluss eine automatisch generierte Bestätigung erhalten.